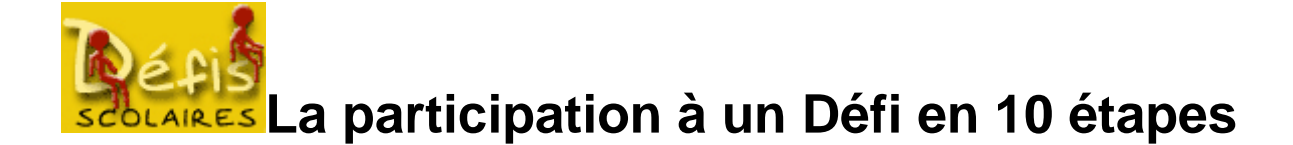

Depuis son démarrage, les classes qui participent aux Défis montrent qu'il n'y a pas d'organisation type ; cet outil est utilisé plusieurs centaines de classes autant comme accessoire que comme axe principal de projet. Ainsi, certaines classes envoient leurs réponses après avoir passé une ou deux séances alors que d'autres y consacrent plusieurs semaines.

Le Défi scolaire sur Internet est avant tout un dispositif adaptable aux spécificités de la classe :

- Equipement informatique, nombre de postes et disponibilité
- Objectifs visés : simple validation B2i ou travail disciplinaire intégrant les TICE.
- Dimension du projet et place dans la vie de classe.

Nous ne décrirons ici que les étapes incontournables pour que le travail soit réalisé de façon aussi complète que possible. A vous donc, de l'adapter à vos habitudes, vos pratiques, votre équipement.

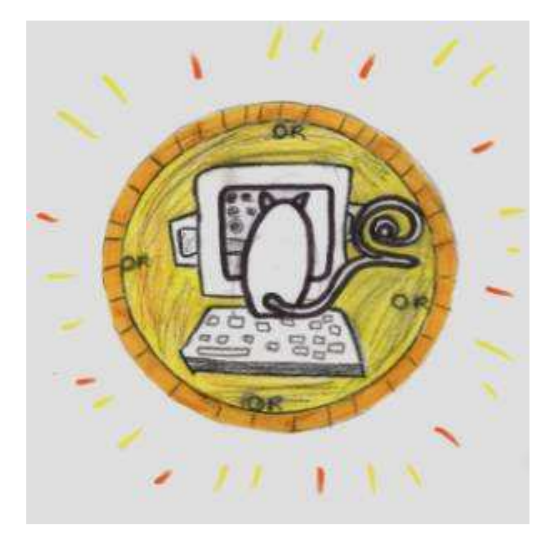

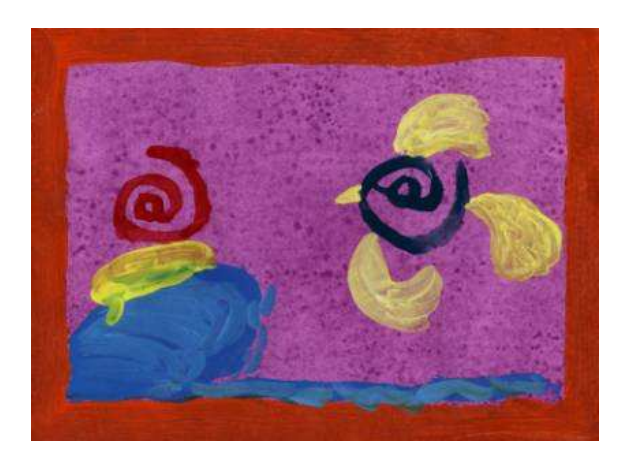

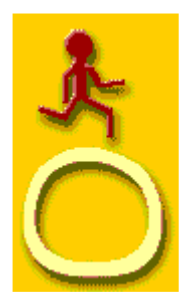

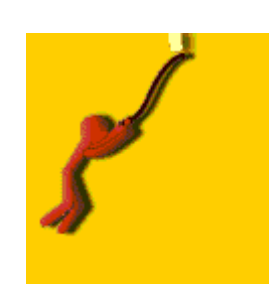

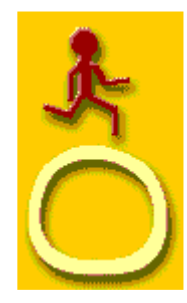

| Etape 1  | organisation                                   |
|----------|------------------------------------------------|
| Etape 2  | Entrer dans le défi                            |
| Etape 3  | S'inscrire au défi ou choisir un défi existant |
| Etape 4  | Remplir le formulaire d'inscription            |
| Etape 5  | Contrôler le formulaire d'inscription          |
| Etape 6  | Entrer dans le jeu                             |
| Etape 7  | Répondre aux questionnaires                    |
| Etape 8  | Saisir les réponses pour les envoyer           |
| Etape 9  | : Les corrections, les résultats               |
| Etape 10 | Le Défi c'est aussi                            |

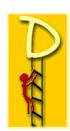

## Etape 1 : organisation

| Objectifs                                                                                   | Déroulement                                                                                                    | organisation  |
|---------------------------------------------------------------------------------------------|----------------------------------------------------------------------------------------------------|---------------|
| Présentation des règles du jeu                                                              | L'appréhension des règles du jeu et des objectifs à atteindre par<br>l'enseignant mais aussi par les élèves est un élément<br>indispensable et déterminant pour l'autonomie des enfants dans<br>le déroulement du défi.<br>Il est important d'y consacrer une séance spécifique construite<br>ayant pour but la lecture et l'intégration des règles. | Groupe classe |
| Définition explicite des taches<br>à remplir<br>Organisation matérielle et<br>planification | En fonction des spécificités de la classe (équipement,<br>fonctionnement) on déterminera comment les élèves vont<br>travailler : groupes, travail suivi ou concurrent, étude parallèle du<br>thème abordé, échéances à prendre en compte et calendrier à<br>établir, utilisation de la messagerie.                                                   | Groupe classe |

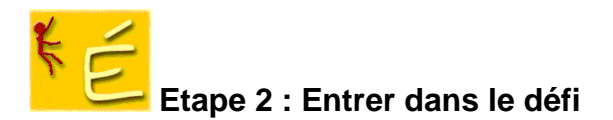

Adresse de la page http://www.crdp.ac-grenoble.fr/defi

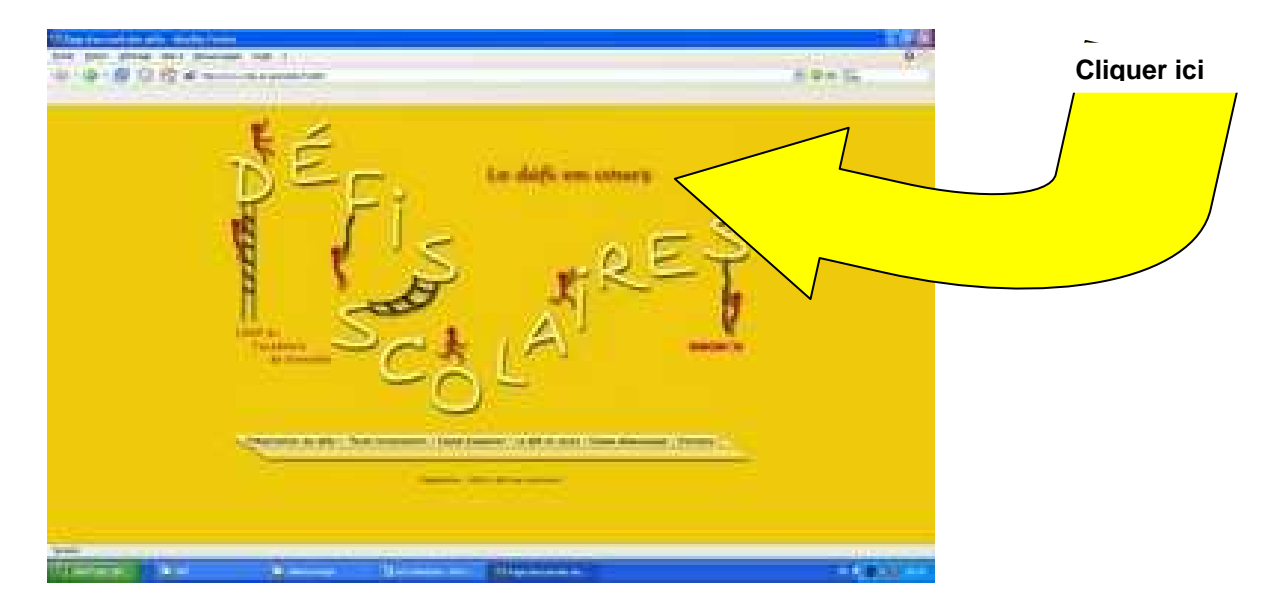

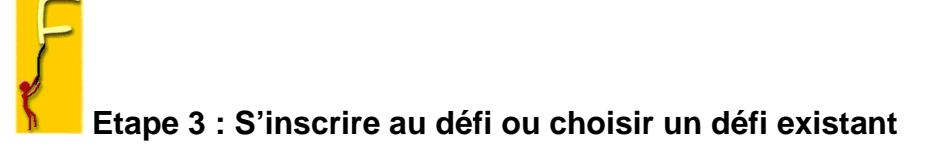

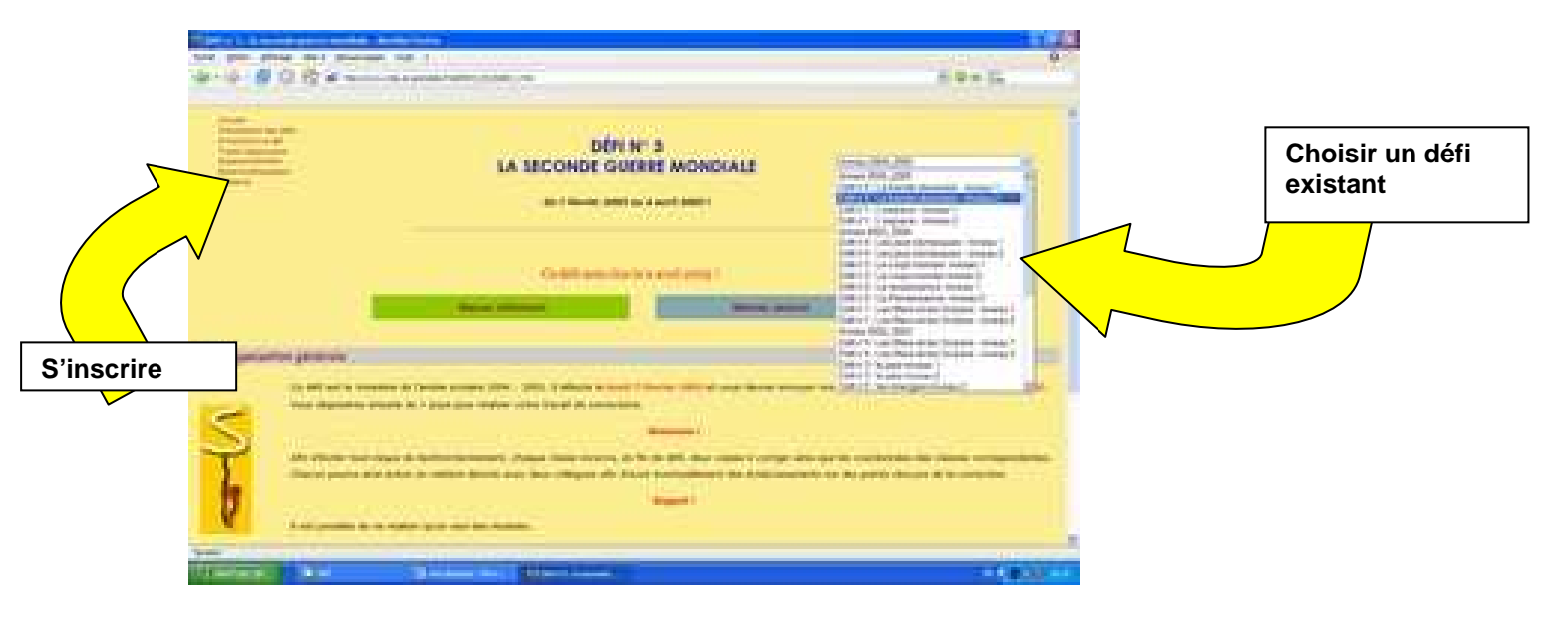

Etape 4 : Remplir le formulaire d'inscription

http://www.crdp.ac-grenoble.fr/defi/org/inscript.htm

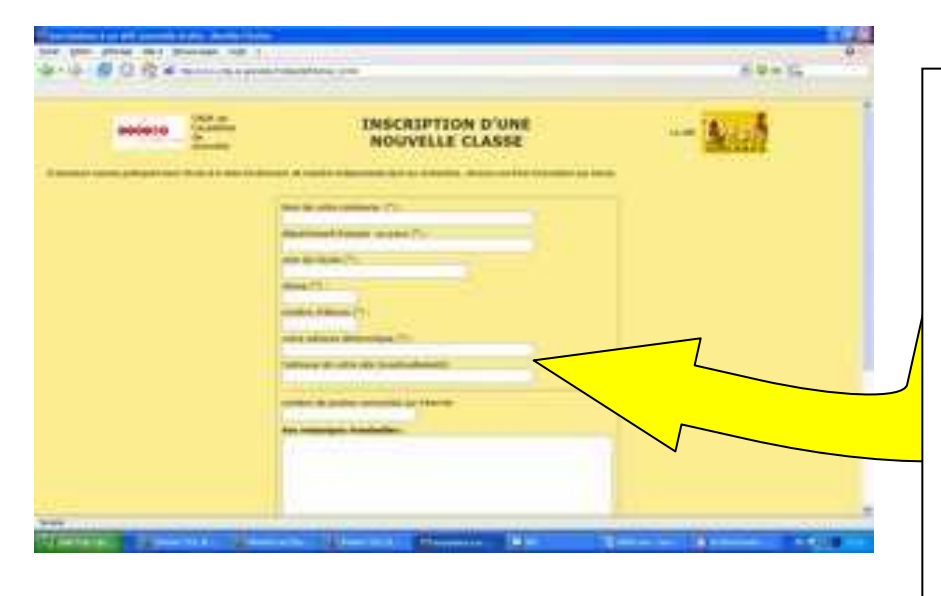

Attention ! Une saisie rigoureusement exacte de votre adresse e-mail est une condition indispensable au déroulement. Cette adresse sera utilisée pour la correspondance entre les classes (module 4) ainsi que les échanges avec les organisateurs : envoi des indices, des réponses, des corrections etc. . C'est ici que vous déterminerez le niveau (débutant ou avancé) qui convient le mieux à vos élèves. Il est possible d'inscrire plusieurs groupes d'élèves de votre classe dans les 2 niveaux. Nous vous conseillons alors d'utiliser des adresses électroniques distinctes.

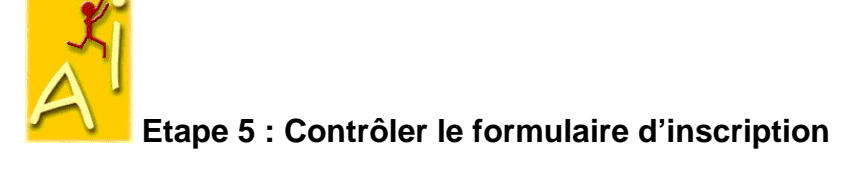

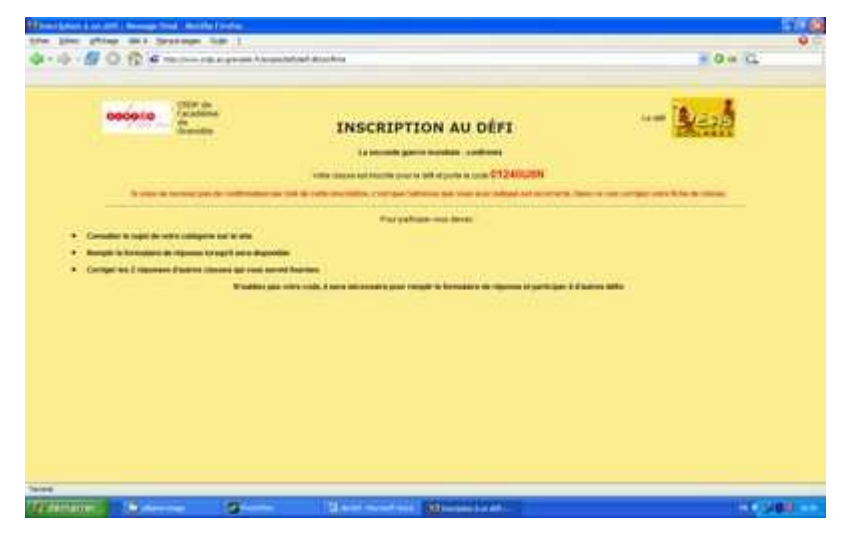

Vérifiez si, les informations concernant votre classe et en particulier l'adresse e-mail sont correctes. Si besoin retournez à la page précédente pour corriger

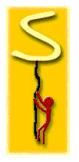

## Etape 6 : Entrer dans le jeu

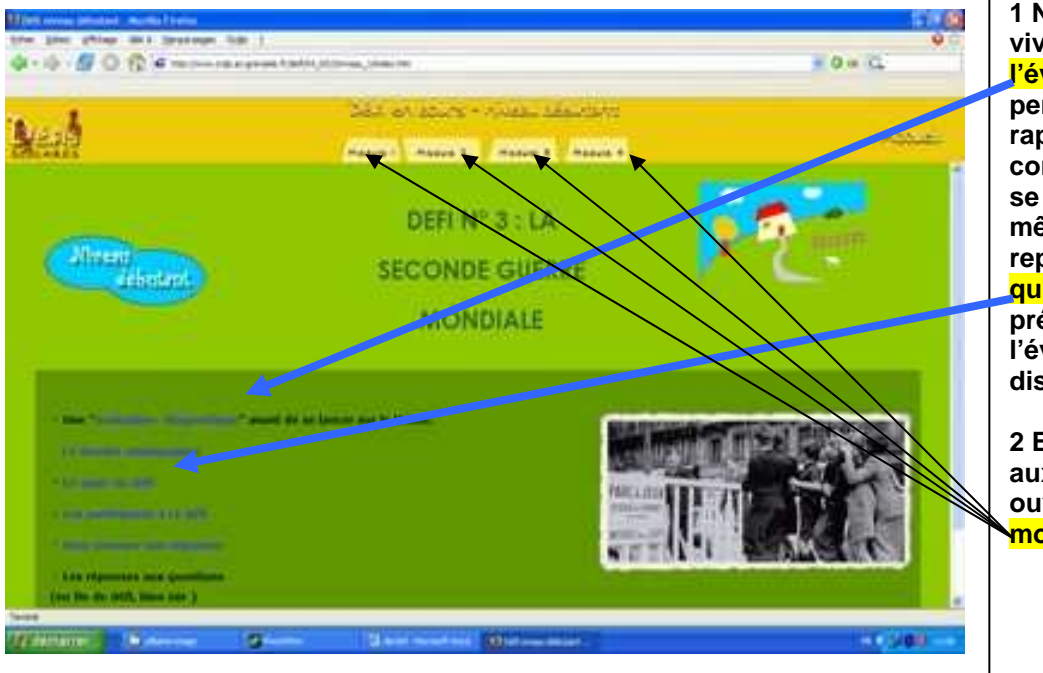

1 Nous vous conseillons vivement de commencer par l'évaluation diagnostic qui permet de mesurer rapidement ce que l'on connaît du thème avant de se plonger dedans. Ce même outil pourra être repris en fin de défi avec le quiz et donnera ainsi de précieux indicateurs pour l'évaluation des acquis disciplinaires.

2 Ensuite, il faut s'attaquer aux questionnaires en ouvrant les pages <mark>module 1,</mark> module 2, 3 ou 4.

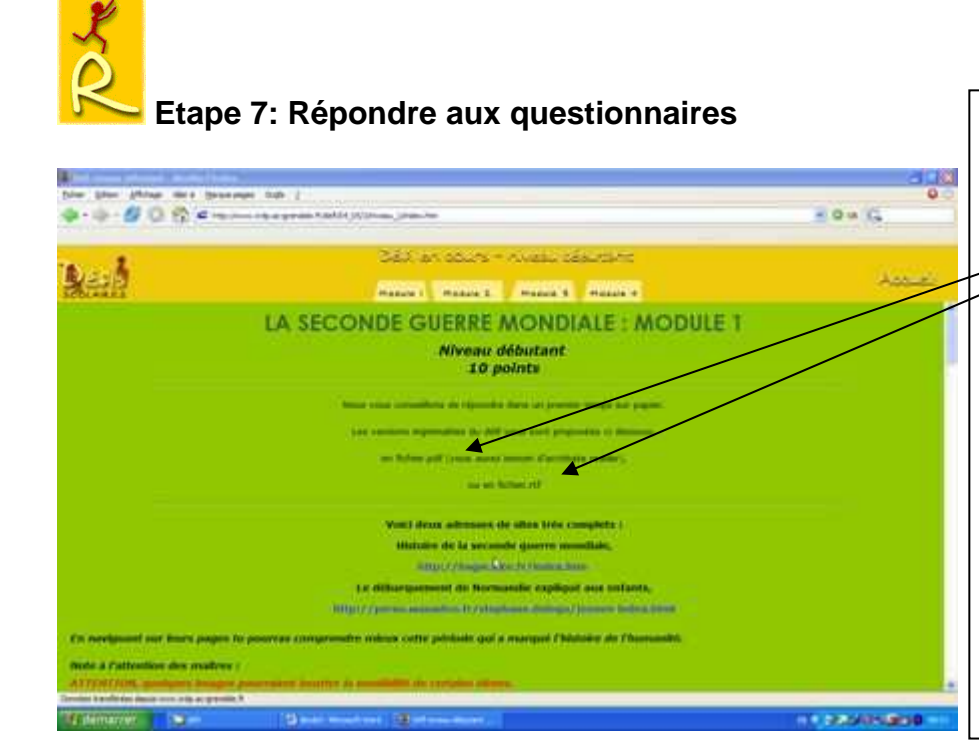

Vous pouvez imprimer l'intégralité des questionnaires en cliquant sur les liens prévus. Ces liens vous ouvrent soit un fichier txt (modifiable) soit un fichier pdf (non modifiable). Ils pourront ainsi être imprimés, photocopiés et distribués aux élèves ou groupes d'élèves.

Avec le questionnaire papier sous les yeux (sur lequel ils peuvent aussi noter les réponses trouvées), les élèves peuvent aisément chercher leurs réponses en naviguant sur le site préconisé.

## Etape 8: Saisir les réponses pour les envoyer http://www.crdp.ac-grenoble.fr/defi/04\_05/3/niveau\_1/index.htm

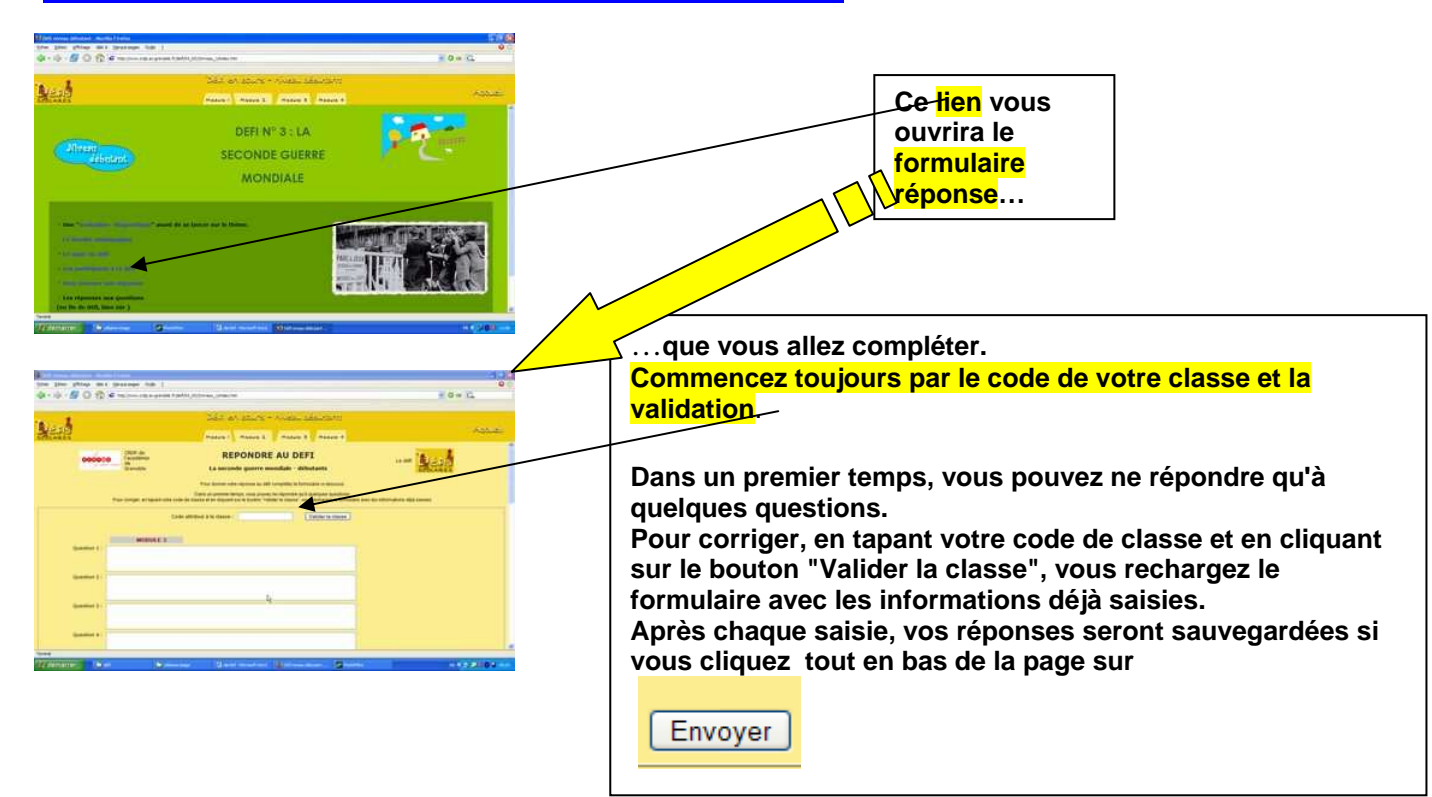

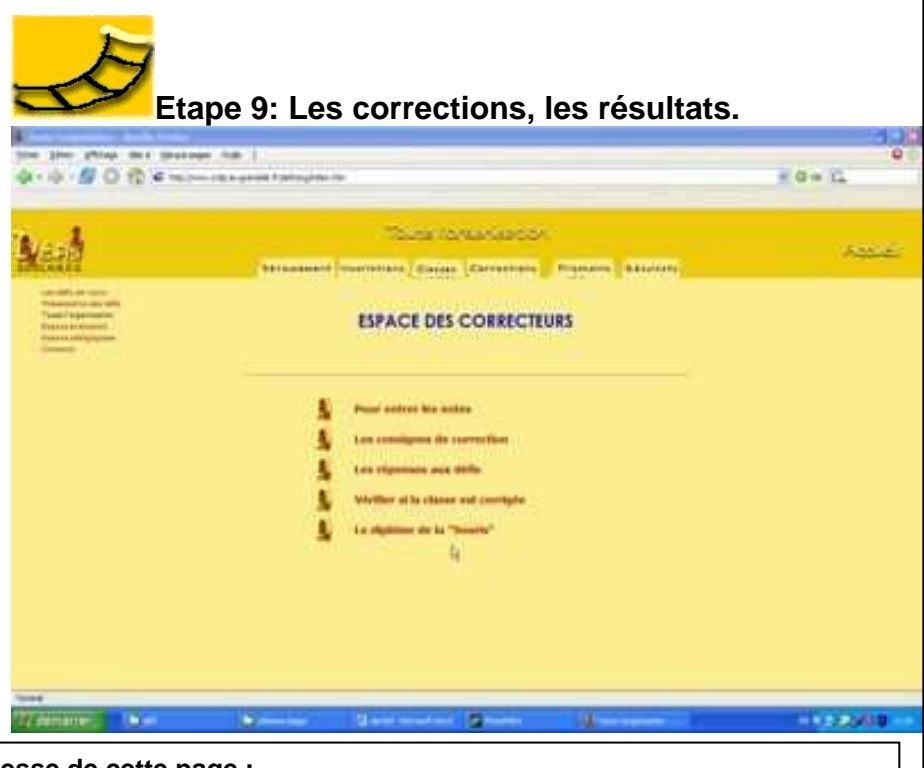

L'adresse de cette page : http://www.crdp.ac-arenoble.fr/defi/ora/correc/correct.htm

La clôture des inscriptions précède d'une semaine la date limite de l'envoi des réponses. Toute classe qui s'inscrit à un défi s'engage à corriger deux autres classes. Il s'agit d'un principe de co-correction. Dès lors qu'un défi est clos, les résultats sont disponibles dans le sommaire du défi en cours. Chaque classe inscrite reçoit immédiatement 2 copies de 2 autres classes, les corrige (comptez environ un quart d'heure pour les 2 copies) et saisit dans un formulaire les notes attribuées. Deux classements distincts sont établis : - niveau 1 - niveau 2 Pour un niveau donné, il est possible de ne réaliser qu'un

seul des 4 modules ; votre classement correspondra aux nombre de points obtenus dans ce module. Ceci permet de prendre en compte :

les réalités matérielles locales ;
les compétences du moment de chacun ;

- la disponibilité des classes pour réaliser le défi.

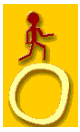

## Etape 10: Le Défi c'est aussi...

| L'espace pédagogique                      | Selon le thème choisi, vous trouverez des pistes de travail permettant d'investir le champ disciplinaire visité.<br>http://www.crdp.ac-grenoble.fr/defi/peda/index.htm                                                                                                    |  |
|-------------------------------------------|----------------------------------------------------------------------------------------------------|--|
| La liste des participants                 | Cette page vous sera très utile pour le module 4 car vous y trouverez les adresses des correspondants auxquels vous demandez par courrier électronique les indices nécessaires pour résoudre l'énigme de ce module.<br>Niveau 1<br><u>http://www.crdp.ac-grenoble.fr/defi/04_05/3/niveau_1/index.htm</u><br>Niveau 2<br><u>http://www.crdp.ac-grenoble.fr/defi/04_05/3/niveau_2/index.htm</u>                                                                                                    |  |
| Les réponses attendues                    | Elles ne sont disponibles qu'en fin de défi. Vous en avez besoin lorsque vous avez reçu<br>les copies à corriger. Une fois les corrections faites, vous devez saisir les notes obtenues<br>dans le formulaire mais aussi, il est pédagogiquement intéressant d'envoyer un courriel<br>comportant les corrections circonstanciées aux classes concernées.<br>Niveau 1<br><u>http://www.crdp.ac-grenoble.fr/defi/04_05/3/niveau_1/index.htm</u><br>Niveau 2<br><u>http://www.crdp.ac-grenoble.fr/defi/04_05/3/niveau_2/index.htm</u> |  |
| Les réponses à<br>l'évaluation diagnostic | Elles sont volontairement un petit peu cachées à l'abri des regards des élèves en bas de<br>la page dossier pédagogique.<br>http://www.crdp.ac-grenoble.fr/defi/04_05/3/diagnos_rep.htm                                                                                                    |  |
| Espace évaluation                         | <ul> <li>Vous y trouverez tout sur le B2I :</li> <li>la feuille de position à joindre au livret d'évaluation</li> <li>des tests en ligne</li> <li>la documentation nécessaire pour tout savoir sur le B2I.</li> <li>http://www.crdp.ac-grenoble.fr/defi/eval/index.htm</li> </ul>                                                                                                    |  |

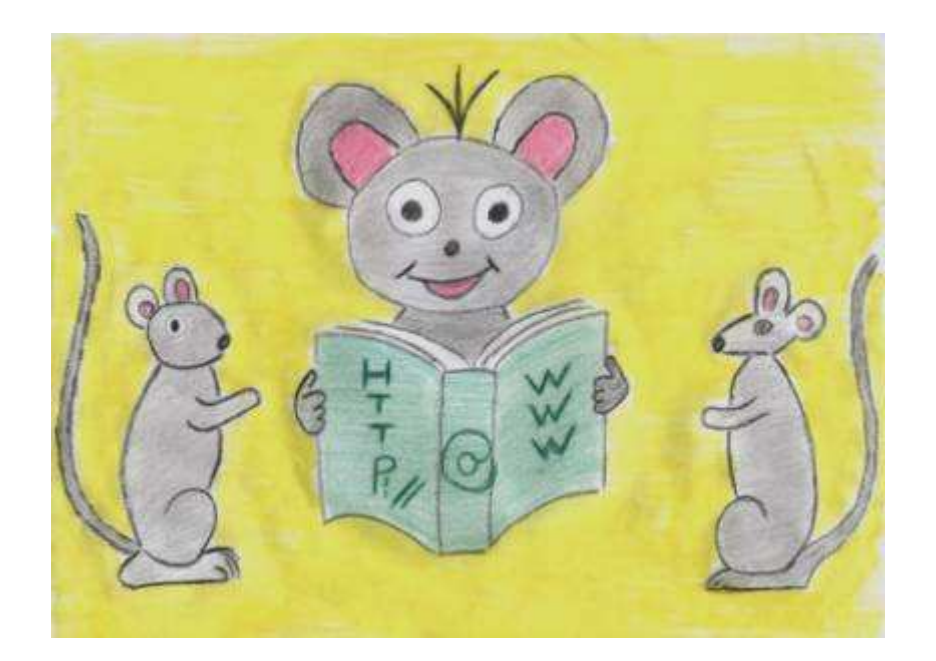